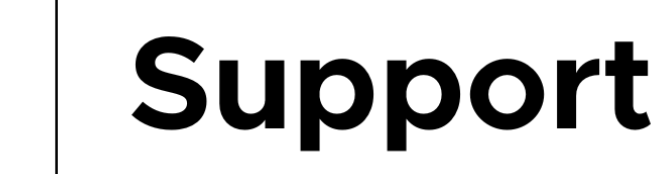

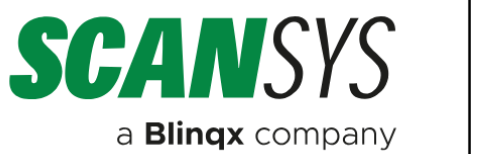

## Handleiding

Licentie bijwerken ImageCapture Manager

## Licentie bijwerken

Het kan voorkomen dat u uw licentie in ImageCapture moet bijwerken. Hier kunt u denken aan het verlopen van een tijdelijke licentie, het verlopen van de reguliere licentie, wijzigingen in de licentie door aanschaf van gebruikers of juist verkleinen van aantal gebruikers.

Voor het bijwerken van de licentie dient u voldoende gebruikersrechten binnen ImageCapture te hebben om deze in te lezen en onderstaande stappen uit te voeren.

- Open ImageCapture Manager.
- Ga naar 'File'.
- Selecteer 'Update Current License'.

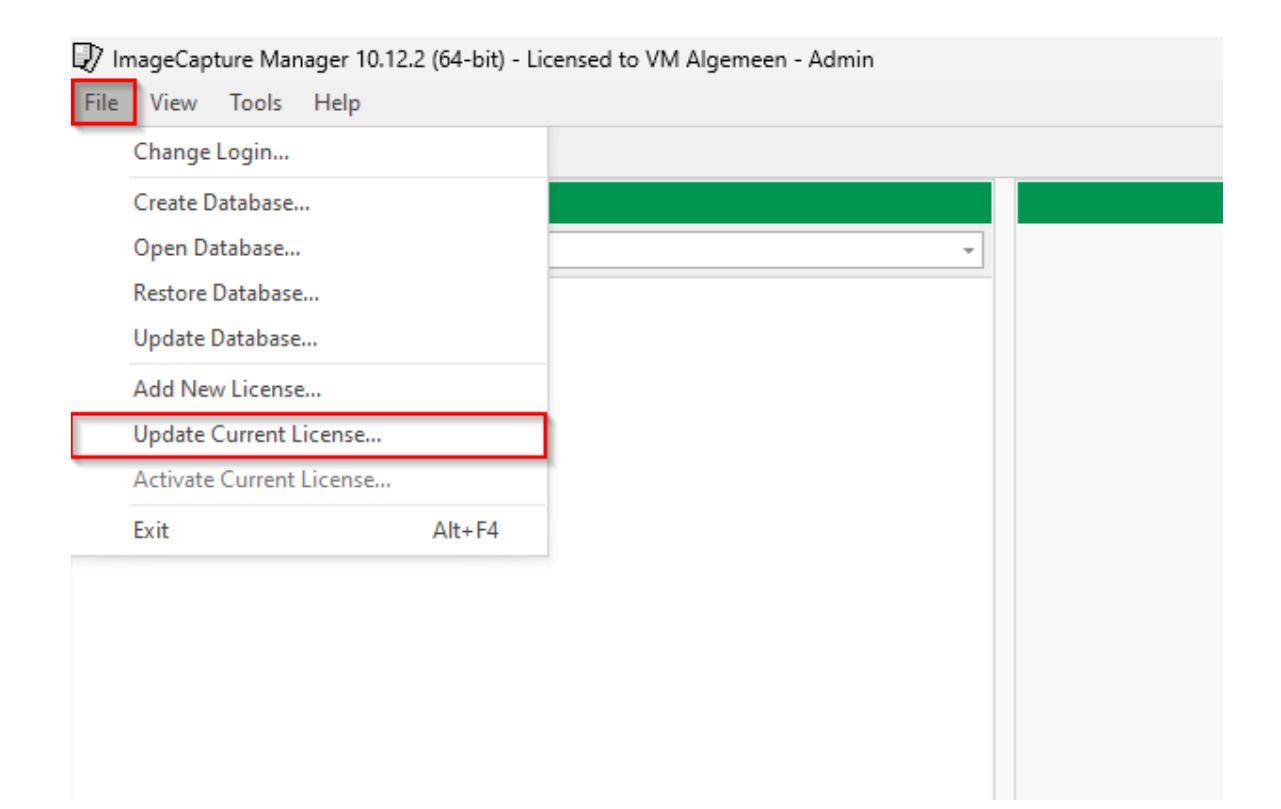

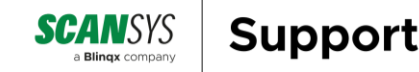

- Klik op de ...- knop om de locatie van de licentie op te geven.
- Klik op OK.

| 😰 ImageCapture Manager 10.12.2 (64-bit) - Licensed to VM Algemeen - Admin |                                                                      |
|---------------------------------------------------------------------------|----------------------------------------------------------------------|
| File View Tools Help                                                      |                                                                      |
| 🐻 New 🔛 Save 👒 Cancel 🖾 Close                                             |                                                                      |
| Classes                                                                   |                                                                      |
| ·                                                                         |                                                                      |
|                                                                           |                                                                      |
|                                                                           |                                                                      |
|                                                                           |                                                                      |
|                                                                           |                                                                      |
|                                                                           |                                                                      |
|                                                                           |                                                                      |
|                                                                           |                                                                      |
|                                                                           |                                                                      |
|                                                                           |                                                                      |
|                                                                           |                                                                      |
|                                                                           |                                                                      |
|                                                                           |                                                                      |
|                                                                           |                                                                      |
|                                                                           |                                                                      |
|                                                                           |                                                                      |
|                                                                           | Update Current License X                                             |
|                                                                           | File: C: \Users\admin\Desktop\license_VmAlgemeen20241119153933.licV5 |
|                                                                           |                                                                      |
|                                                                           | : OK Cancel                                                          |
|                                                                           |                                                                      |
|                                                                           |                                                                      |
|                                                                           |                                                                      |

• U krijgt een bericht te zien dat de licentie correct is bijgewerkt.

| ImageCa | pture Manager                                 |
|---------|-----------------------------------------------|
| 1       | Successfully updated current license 'license |
| a.      | ОК                                            |

Na het klikken op OK is ImageCapture gereed voor gebruik met de bijgewerkte licentie.

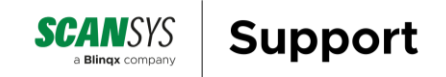